# **Concur Invoice: Peppol Integration**

## **Setup Guide**

Last Revised: november 11, 2023

Applies to these SAP Concur solutions:

| Concur Expense       |         |
|----------------------|---------|
| Professional/Premium | edition |
| Standard edition     |         |

- Concur Travel
   Professional/Premium edition
   Standard edition
- ☑ Concur Invoice
   ☑ Professional/Premium edition
   ☑ Standard edition
- Concur Request
  - $\hfill\square$  Professional/Premium edition
  - $\hfill\square$  Standard edition

## **Table of Contents**

| Section 1: Permissions                                                                                                    | L             |
|----------------------------------------------------------------------------------------------------|---------------|
| Section 2: Overview                                                                                                    | L             |
| Supported Markets                                                                                                    | 2             |
| Requirements                                                                                                    | 2<br>2        |
| Prerequisites                                                                                                    | 2             |
| Feature Activation                                                                                                    | 2             |
| Peppol Exchange Concepts                                                                                                    | 2             |
| Section 3: Administrator Configurations                                                                                       | 3             |
| Section 4: Managing Peppol Integration for SAP Document and Reporting<br>Compliance, Cloud Edition                            | 4             |
| Onboarding to SAP Document and Reporting Compliance, Cloud Edition<br>Setting Up a Global Account<br>Completing Initial Setup | 4<br>4<br>4   |
| Connecting to SAP Document and Reporting Compliance, Cloud Edition                                                            | 4             |
| Registering Peppol Participants to Receive Electronic Documents                                                               | 7             |
| Section 5: Managing Peppol Integration for Concur Invoice                                                                     | 3             |
| Accessing Peppol Configuration                                                                                                | 3<br>3<br>9   |
| Configuring Peppol Integration10                                                                                              | C             |
| Modifying Peppol Integration Configuration13                                                                                  | 3             |
| Deactivating Peppol Integration13                                                                                             | 3             |
| Managing Invoice Notifications                                                                                                | 3<br>2        |
| Receiving Exception Email Notifications from Concur Invoice                                                                   | 4             |
| Section 6: End-User Experience                                                                                                | <b>5</b><br>6 |
| Downloading the Peppol Attachment16                                                                                           | 5             |
| Approver and Processor Experience17                                                                                           | 7             |
| Section 7: Storing Peppol Documents for Compliance                                                                            | 7             |
| Japan                                                                                                    | 7             |
| Australia and New Zealand17                                                                                                   | 7             |
| Section 8: Appendix18                                                                                                    | 3             |
|                                                                                                    |               |

| Field M | lapping  | 18 |
|---------|----------|----|
| Error M | 1essages | 23 |

## **Revision History**

| Date              | Notes/Comments/Changes                                         |
|-------------------|----------------------------------------------------------------|
| November 11, 2023 | Updated to include availability for Australia and New Zealand. |
| June 17, 2023     | Initial guide publication.                                     |
|                   |                                                                |
|                   |                                                                |

## **Peppol Integration**

**NOTE:** Multiple SAP Concur product versions and UI themes are available, so this content might contain images or procedures that do not precisely match your implementation. For example, when SAP Fiori UI themes are implemented, home page navigation is consolidated under the SAP Concur Home menu.

## Section 1: Permissions

A company administrator may or may not have the correct permissions to use this feature. The administrator may have limited permissions, for example, they can affect only certain groups and/or use only certain options (*view* but not *create* or *edit*).

If a company administrator needs to use this feature and does not have the proper permissions, they should contact the company's Concur administrator.

In addition, the administrator should be aware that some of the tasks described in this guide can be completed only by SAP Concur staff. In this case, the client must initiate a service request with SAP Concur support.

### **Section 2: Overview**

Peppol Integration provides clients with an e-invoicing solution for exchange of electronic documents among business partners registered in the Peppol Exchange service for the cloud edition of SAP Document and Reporting Compliance. It allows Concur Invoice users to receive supplier e-invoices via SAP Document and Reporting Compliance, cloud edition certified access point. Both the supplier and buyer need to be registered as Peppol Exchange participants to send and receive documents through the network.

Peppol Integration provides the following benefits:

- Meets the global demand for digitalization of tax documents while adhering to document compliance for e-invoices
- Increases efficiency for businesses who want to exchange electronic invoices in a business to business (B2B) environment while complying with country mandates and regulations
- Reduces manual effort for users because the invoice received from Peppol pre-populates invoice creation in Concur Invoice
- Provides the original XML file in an attachment to the invoice report, which can be used for audit and tax purposes

The invoices received from the Peppol Exchange are approved and processed like any other invoice submitted for approval and payment processing.

#### **Supported Markets**

The Peppol Integration business solution for receiving invoices from the Peppol Exchange is currently only compliant to the rules published in Japan, Australia, and New Zealand.

This feature is available to new and existing clients who do business in Japan, Australia, and New Zealand (and those who have employees or configurations in Japan, Australia, and New Zealand). Additional countries may be included in a future release.

#### Requirements

Peppol Integration for Concur Invoice has the following requirements:

- An enterprise global account on SAP Business and Technology Platform (SAP BTP)
- A valid SAP Document and Reporting Compliance, cloud edition service license is required as an access point to the Peppol Exchange
- Refer to the Onboarding and Connecting to SAP Document and Reporting Compliance, Cloud Edition section in this guide.

#### Standard Edition

Clients using Concur Invoice for Standard Edition must be using a Japan or Australia country pack.

#### **Prerequisites**

Verify that suppliers sending electronic invoices are registered as Peppol Exchange participants.

#### **Feature Activation**

The Peppol Integration feature for Concur Invoice must be enabled by SAP Concur staff. Clients must initiate a service request with SAP Concur support.

#### **Peppol Exchange Concepts**

For Peppol Exchange concepts that are used in the SAP Document and Reporting Compliance, cloud edition, refer to <u>Concepts | SAP Help Portal</u>.

### **Section 3: Administrator Configurations**

To use the Peppol Integration feature, client administrators must complete the following:

- Onboard to the SAP Document and Reporting Compliance, cloud edition service
- Connect the Concur Invoice system with the SAP Doc and Reporting Compliance application in the SAP Concur App Center
- Register Peppol Participants in the Peppol Exchange of the SAP Document and Reporting Compliance, cloud edition service
- Configure the Peppol Integration feature in Concur Invoice
- Refer to the Managing Peppol Integration for SAP Document and Reporting Compliance, Cloud Edition and Managing Peppol Integration for Concur Invoice sections in this guide.

**NOTE:** Customer onboarding to the SAP Document and Reporting Compliance, cloud edition service is a one-time manual activity.

The following figure illustrates the configurations client administrators need to perform to use the Peppol Integration feature.

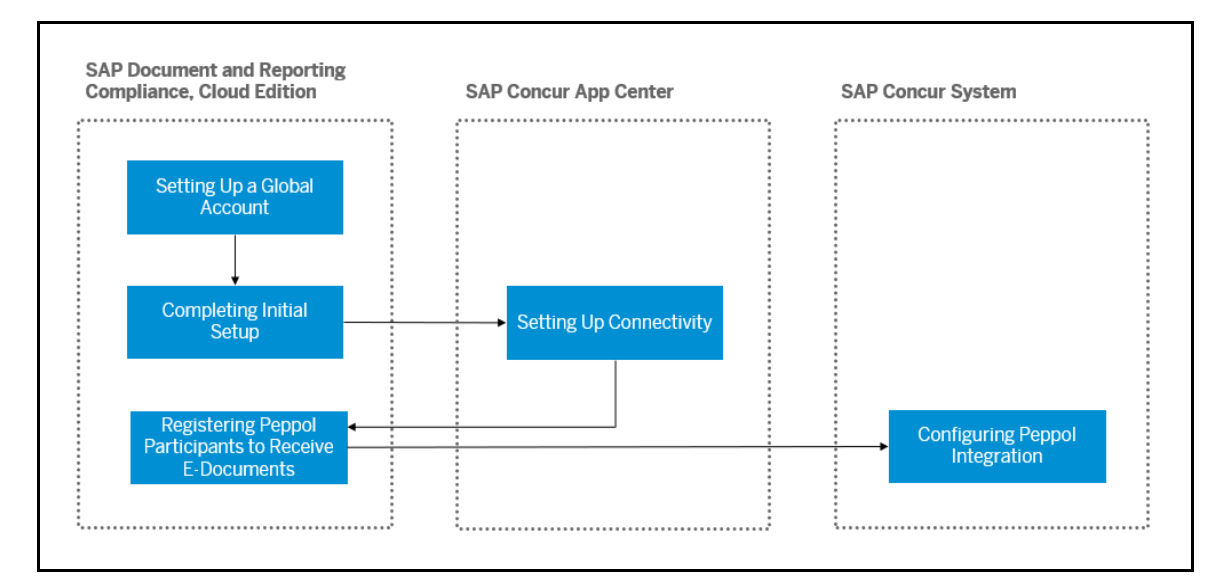

### Section 4: Managing Peppol Integration for SAP Document and Reporting Compliance, Cloud Edition

#### Onboarding to SAP Document and Reporting Compliance, Cloud Edition

Client administrators perform the following configurations to onboard users to SAP Document and Reporting Compliance, cloud edition:

- Set Up a Global Account
- Complete Initial Setup

#### Setting Up a Global Account

Client administrators must first set up a global account for the SAP Business Technology Platform (SAP BTP) to use the SAP Document and Reporting Compliance, cloud edition service. The global account is the primary account for SAP BTP.

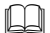

For more information, refer to <u>Getting a Global Account | SAP Help Portal</u>.

#### **Completing Initial Setup**

Client administrators must perform several tasks on SAP BTP to use SAP Document and Reporting Compliance, cloud edition with SAP Concur applications. Clients can either use the booster to perform the tasks automatically or perform all the steps manually.

For more information, refer to Initial Setup | SAP Help Portal.

#### **Connecting to SAP Document and Reporting Compliance, Cloud Edition**

Communication between SAP Document and Reporting Compliance, cloud edition and Concur Invoice will be secured for each participating client using authentication.

Client administrators must connect their Concur Invoice account with SAP Document and Reporting Compliance, cloud edition using the SAP Doc and Reporting Compliance application available in the SAP Concur App Center.

## • To connect Concur Invoice with SAP Document and Reporting Compliance, cloud edition:

- 1. On the Concur Invoice home page, click the **App Center** tab on the top navigation bar.
- 2. On the **App Center** page, search for **SAP Doc and Reporting Compliance** in the search bar.
- 3. Click the SAP Doc and Reporting Compliance tile.

4. On the **SAP Doc and Reporting Compliance** page, click **Connect**.

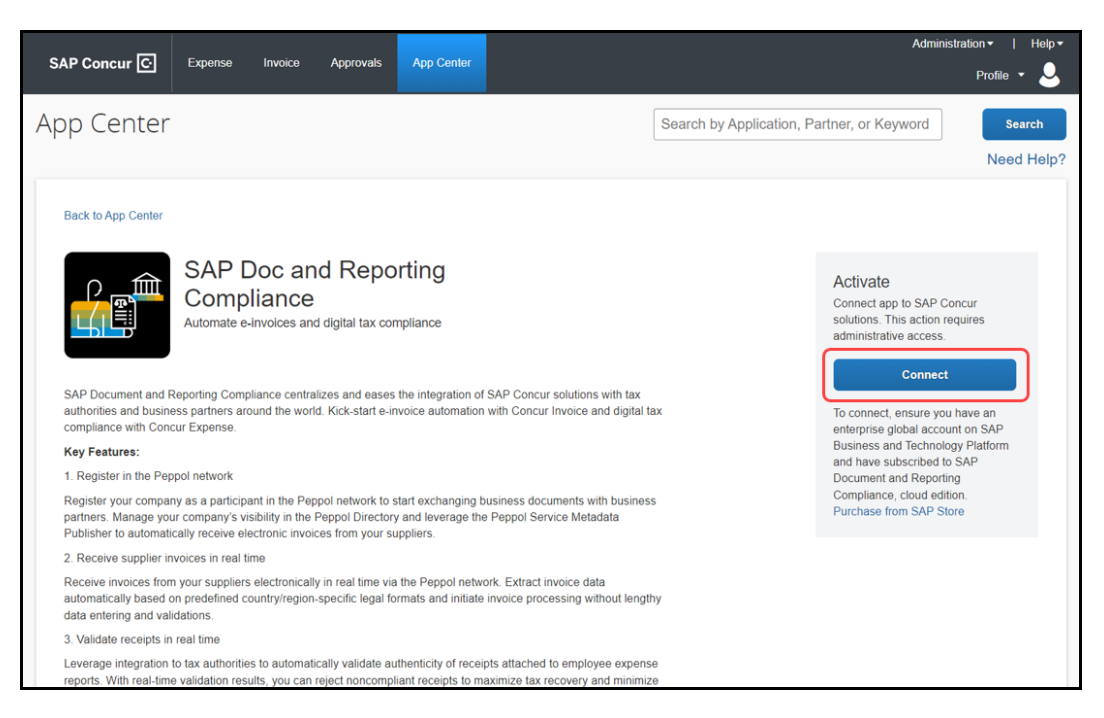

5. On the **Terms & Conditions** window, review and accept the SAP Concur terms and conditions.

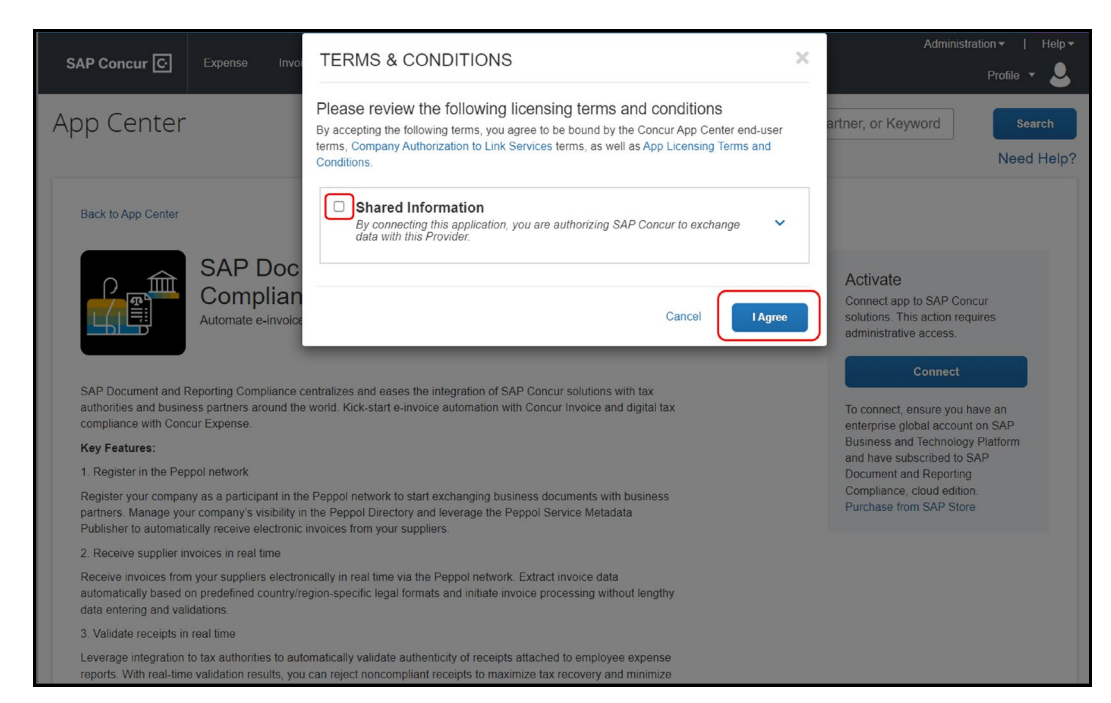

6. Enter the subdomain of SAP BTP subaccount from which you subscribed for the cloud edition application and click **Connect**.

| <b>NOTE:</b> To find the subdomain ID for the SAP BTP account, refer to <u>Creating</u><br><u>Subaccount   SAP Help Portal</u> . | <u>ı a</u> |
|----------------------------------------------------------------------------------------------------|------------|
| Connection to SAP Document and Reporting Compliance, cloud edition                                                               |            |
| SAP Concur C                                                                                                    |            |
| Connect your SAP Concur account with SAP<br>Document and Reporting Compliance, cloud<br>edition                                  |            |
| Enter the subdomain of your SAP BTP subaccount to initiate the connection process.                                               |            |
| Subdomain                                                                                                    |            |
| CONNECT                                                                                                    |            |

Once connected, the **Success** window appears.

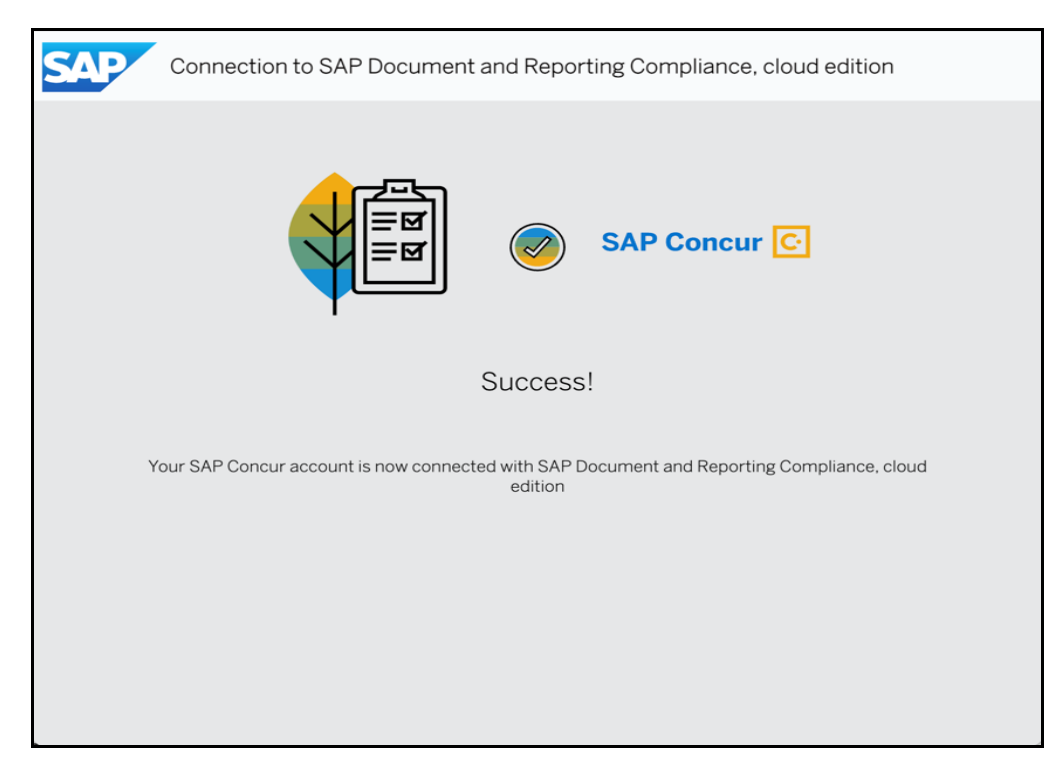

Your SAP Concur account is now connected to Document and Reporting Compliance, cloud edition service.

#### **Registering Peppol Participants to Receive Electronic Documents**

Concur Invoice cannot receive electronic documents from participants in the Peppol Exchange until the client administrator has created a participant ID for the company.

Only participants registered with the Service Metadata Publisher (SMP) can receive electronic documents from other participants in the Peppol Exchange. Client administrators can control whether the company receives electronic documents from other participants.

For more information, refer to <u>Registering Your Company to Receive</u> <u>Electronic Documents in the Peppol Network | SAP Help Portal</u>

### Section 5: Managing Peppol Integration for Concur Invoice

#### **Accessing Peppol Configuration**

#### **Professional Edition**

- To access the Peppol Configuration page:
  - 1. Navigate to Administration > Invoice > Invoice Processing Admin > Peppol Configuration.

| Company - Expense                                            | Invoice                                                                        |                                                                                                   |
|--------------------------------------------------------------|--------------------------------------------------------------------------------|---------------------------------------------------------------------------------------------------|
| Invoice Processing Admin                                     | Invoice Processing Admin                                                       |                                                                                                   |
| Invoice Processing<br>Admin                                  | Accounting Administration<br>Manage Account Structure and Account Codes        | Audit Rules<br>Manage custom and random audit rules.                                              |
| Accounting Administration<br>Audit Rules                     | Capture Processing Admin<br>Configure Capture Processing                       | Change Log<br>View changes made to the configuration                                              |
| Capture Processing Admin<br>Change Log                       | Company Info<br>Add, modify, and schedule Company News items                   | Company Locations<br>Add and modify Company Locations                                             |
| Company Info<br>Company Locations<br>Configuration Report    | Concur Classic Admin<br>Concur Admin functions in the Concur Classic interface | Configuration Report<br>Opens a new window with a complete report of the current<br>configuration |
| Currency Admin<br>Delegate Configurations<br>Email Reminders | Define Invoice currencies Email Reminders                                      | Delegate Configurations<br>Setup Delegate Settings for Employees.                                 |
| Exceptions<br>Expense Type Import                            | Manage email reminders                                                         | Exceptions<br>Manage exceptions                                                                   |
| Expense Types<br>Feature Hierarchies                         | Import Expense Types Feature Hierarchies                                       | Expense Types<br>Define Expense Types                                                             |
| Forms and Fields<br>Group Configurations                     | Manage the hierarchy and source list for a feature<br>Group Configurations     | Forms and Fields<br>Manage forms and fields                                                       |
| Image Handling<br>Imaging Settings<br>Invoice Settings       | Manage group configurations                                                    | Image Handling<br>Manager Invoice and Vendor Image Configurations                                 |
| List Management<br>Localization                              | Displays settings to activate the Concur Imaging Service                       | Invoice Settings<br>Define Invoice settings                                                       |
| Locations<br>Map Invoice Concept Fields                      | List Editor                                                                    | Localization<br>Localize product text                                                             |
| Payment Group Configuration<br>Peppol Configuration          | Define Locations Payment Group Configuration                                   | Map Invoice Concept Fields<br>Define the Concept Fields for Reporting Archive                     |
| Printed Invoices                                             | Define payment group configurations                                            | Peppol Configuration<br>Establish connection between Concur and Peppol Network                    |
| Purchase Order Matching                                      | Manage Policies                                                                | Printed Invoices                                                                                  |

| Company - Expense                                                                  |                                                      |
|------------------------------------------------------------------------------------|------------------------------------------------------|
| Invoice Processing Admin                                                           | Peppol Configuration                                 |
| Invoice Processing<br>Admin                                                        | Cancel                                               |
| Accounting Administration<br>Audit Rules<br>Capture Processing Admin<br>Change Log | Participant ID Email Address                         |
| Company Info<br>Company Locations<br>Configuration Report                          | Default Invoice Policy Default Vendor Search by Name |
| Currency Admin<br>Delegate Configurations<br>Email Reminders                       | PEPPOL Integration Enablement                        |
| Exceptions<br>Expense Type Import                                                  |                                                      |
| Feature Hierarchies<br>Forms and Fields                                            |                                                      |
| Group Configurations<br>Image Handling<br>Imaging Settings                         |                                                      |
| Invoice Settings<br>List Management                                                |                                                      |
| Localization<br>Locations<br>Map Invoice Concept Fields                            |                                                      |
| Payment Group Configuration<br>Peppol Configuration                                |                                                      |
| Policies<br>Printed Invoices                                                       |                                                      |

The **Peppol Configuration** page appears.

#### Standard Edition

- To access the Peppol Configuration page:
  - 1. Navigate to Administration > Invoice Settings or Expense & Invoice Settings.
  - 2. In the **Product** list, select *Invoice*.
  - 3. Click the View Advanced Settings link.
  - 4. In the **Connections** section, on the **Peppol Configuration** tile, click *Edit*.

| Connections                                                                                                    |      |                                                                                                    |
|----------------------------------------------------------------------------------------------------|------|----------------------------------------------------------------------------------------------------|
| Accounting<br>Provide some information to help us optimize Concur to meet your<br>accounting needs.                                                                                       | Edit | Peppol Configuration Edit Provide some information to help us create invoices received from Peppol Network. |
| Invoice File Export<br>Customize the format of the invoice data extract file. This file is used to<br>export data from Concur if you cannot sync directly using a financial<br>connector. | Edit |                                                                                                    |

| Expense & Invoice Settings Company - |                                         |
|--------------------------------------|-----------------------------------------|
| Peppol Configuration                 |                                         |
| Save                                 |                                         |
| Participant ID<br>0188:4546121245938 | Email Address<br>peppol_support@sap.com |
| Default Invoice Policy 2000          | Default Vendor<br>1151                  |
| Peppol Integration Enablement        |                                         |
|                                      |                                         |
|                                      |                                         |
|                                      |                                         |

#### The **Peppol Configuration** page appears.

#### **Configuring Peppol Integration**

To establish a connection to the Peppol Exchange, client administrators need to configure Peppol Integration in Concur Invoice. Once configured, Concur Invoice can receive incoming supplier invoices from the service and validate the required fields entered during invoice creation.

Client administrators complete configuration on the **Peppol Configuration** page. Client administrators must configure the required fields necessary for accessing the Peppol Exchange. Once configuration is complete, client administrators can activate the integration for the company.

Refer to the Accessing Peppol Configuration section in this guide.

#### • To configure Peppol Integration:

- 1. Access the **Peppol Configuration** page.
- 2. Complete the required fields.

| Field Name      | Description/Action                                                                                                    |
|-----------------|----------------------------------------------------------------------------------------------------|
| Partcipant ID   | Enter the unique participant ID for Peppol Integration.<br>This is the participant ID registered in the SAP Document and<br>Reporting Compliance, cloud edition service for receiving<br>incoming invoices at SAP Concur.                                                     |
|                 | The Participant ID format is <scheme identifier="">: <receiver customer="" identification="" number="" or="" participant="">.</receiver></scheme>                                                                                                    |
|                 | For more details, refer to:<br><u>https://docs.peppol.eu/poacc/billing/3.0/syntax/ubl-</u><br><u>invoice/cac-AccountingSupplierParty/cac-Party/cac-</u><br><u>PartyIdentification/cbc-ID/</u>                                                                                 |
| Email Address   | Enter the email address for whom exception emails will be managed.                                                                                                    |
|                 | <b>NOTE:</b> If invoice creation fails in Concur Invoice, an email regarding the failure will be sent to the email address maintained here.                                                                                                    |
| Default Invoice | Select the default policy used for Peppol Integration.                                                                                                    |
| Policy          | Non-PO: This field defaults to NONPOPolicy.                                                                                                    |
|                 | • PO Invoices: If a matching PO number exists in Concur<br>Invoice, then the policy associated with that PO is<br>populated as the default policy.                                                                                                    |
|                 | If a matching PO number does not exist in the system, the default PO policy is used during invoice creation. Once the PO is available in the system, then PO matching is performed based on Concur Invoice configuration.                                                     |
|                 | The default policy maintained here is used for all incoming<br>invoices from the Peppol Exchange and is used for invoice<br>creation in the system. The copy down of forms and fields and<br>relevant values that are maintained in the policy configuration<br>will be used. |
|                 | <b>NOTE:</b> The default policy can be edited manually once invoice creation occurs in the system.                                                                                                    |
|                 | <b>NOTE:</b> For Concur Invoice for Standard Edition, the policy is associated with the country pack.                                                                                                    |

| Field Name     | Description/Action                                                                                                    |
|----------------|----------------------------------------------------------------------------------------------------|
| Default Vendor | Select the vendor for the invoice. Approved vendors with format <vendor code="">-<vendor address="" code=""> can be selected from the list.</vendor></vendor>                                                       |
|                | <ul> <li>If a vendor with a Vendor Tax ID is not found in the<br/>system, the invoice will be routed to a default vendor.</li> </ul>                                                                                |
|                | <ul> <li>If the Vendor Tax ID has multiple vendors, the invoice will<br/>be routed to the default vendor.</li> </ul>                                                                                                |
|                | NOTE: For Standard Edition, this field is the default vendor.                                                                                                    |
|                | <b>NOTE:</b> The vendor can be manually changed after the invoice is created.                                                                                                    |
| Active         | This field activates Peppol Integration in the system. Once<br>active, invoices will start flowing from the Peppol Exchange via<br>SAP Document and Reporting Compliance to Concur Invoice for<br>invoice creation. |
|                | This field defaults to Active.                                                                                                    |
|                | Select Inactive to deactivate Peppol Integration.                                                                                                    |

3. Click **Save** to save the configuration and activate it for your company.

A message confirming that the configuration is saved appears at the bottom of the screen.

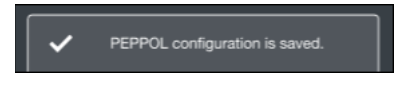

If you leave the **Peppol Configuration** page without saving, a **Save Changes?** message appears to confirm whether you want to leave the page without saving the configuration.

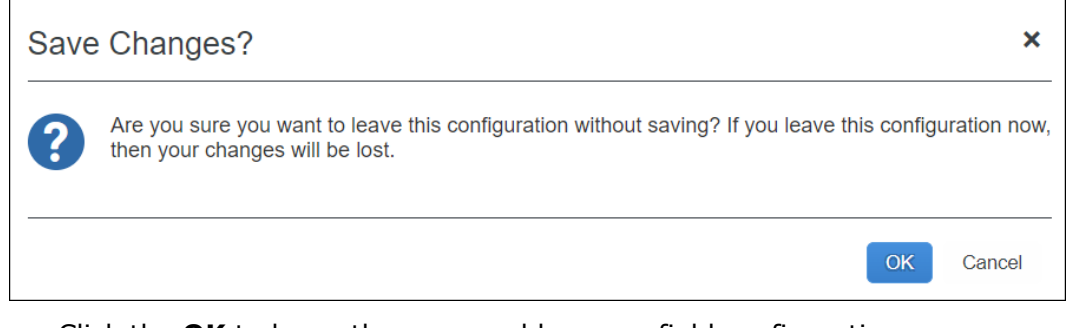

- Click the **OK** to leave the page and lose any field configuration.
- Click **Cancel** to remain on the page to complete and save the configuration.

#### **Modifying Peppol Integration Configuration**

Client administrators can edit Peppol Integration configuration.

- **To modify Peppol Integration configuration:** 
  - 1. Navigate to the **Peppol Configuration** page.
  - 2. Click Edit.
  - 3. Make any necessary edits.
  - 4. Click Save.

#### **Deactivating Peppol Integration**

Client administrators can turn off or deactivate Peppol Integration. When Peppol Integration has an *Inactive* status, the system will no longer receive supplier invoices from the Peppol Exchange.

- To deactivate the Peppol Integration service:
  - 1. Navigate to the **Peppol Configuration** page.
  - 2. Click **Edit**.
  - 3. In the **Peppol Integration Enablement** field, select *Inactive* to deactivate the integration.
  - 4. Click Save.

To reactivate the integration, select *Active*, then click **Save**.

#### **Managing Invoice Notifications**

## *Monitoring Invoices in the SAP Document and Reporting Compliance, Cloud Edition, Message Monitor*

Once SAP Document and Reporting Compliance, cloud edition sends the XML document, Concur Invoice sends a notification back to SAP Document and Reporting Compliance, cloud edition that the invoice was validated and received.

If the Concur Invoice service is not available, the SAP Document and Reporting Compliance, cloud edition message monitor provides automatic reprocessing once Concur Invoice service is restored.

If Concur Invoice rejects an incoming invoice, then Concur Invoice sends a rejection notification to the SAP Document and Reporting Compliance, cloud edition. These messages are sent before invoice creation in Concur Invoice. Client administrators

can access the SAP Document and Reporting Compliance, cloud edition message monitor to identify and resolve the issue.

For cases where configuration needs to be completed in Concur Invoice, resolution and reprocessing is manually done within the SAP Document and Reporting Compliance, cloud edition message monitor once the issue is resolved. For example, sometimes the invoice cannot be created due to missing mandatory fields or an undefined participant. The administrator must first complete configuration correctly in Concur Invoice, then reprocess the invoice manually in the SAP Document and Reporting Compliance, cloud edition message monitor.

For more information, refer to <u>Viewing Documents | SAP Help Portal</u> and <u>Reprocessing Documents | SAP Help Portal</u>.

#### Receiving Exception Email Notifications from Concur Invoice

A supplier invoice may fail invoice creation in Concur Invoice. If this occurs, the system sends an email notification to the address specified during configuration in the **Invoice Processing Admin > Peppol Configuration** page. The specific exceptions are listed in the body of the email.

When an exception email notification is received, the client administrator must correct configuration in Concur Invoice. Exceptions may include the following: a missing country postal code, the wrong currency or unit of measure, an invalid vendor, or other missing mandatory configuration as per the policy set.

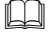

For a complete list of error messages and error codes to reference, refer to the *Error Messages* section in the *Appendix* in this guide.

### Section 6: End-User Experience

Invoices sent to Concur Invoice from the Peppol Exchange automatically create a new invoice report in the system.

On the **Unassigned Invoices** page, users can identify invoices received from Peppol in the **Invoice Name** column. The invoice name begins with "PEP\_" followed by the invoice number.

Invoice Owners who are already assigned invoices by vendor will automatically be assigned invoices received from the Peppol Exchange and locate them on their **All My Invoices** page.

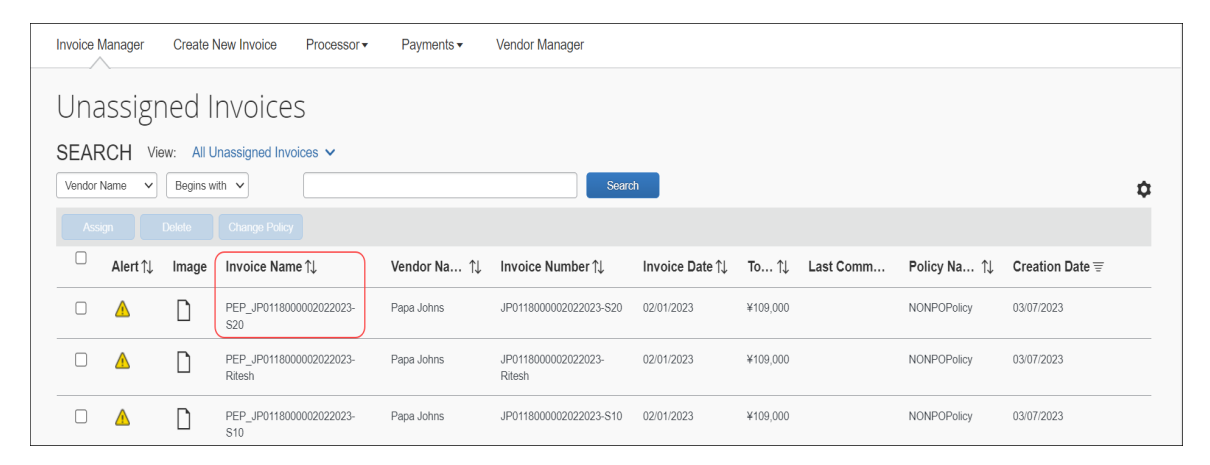

When a user opens the invoice, they will see it pre-populated with data in the **Invoice Details** section and can see line item detail in the **Itemization Summary** section. The **Origin Source** field is pre-populated with *PEP*.

| Invoice Manager Create New In                   | voice Processor                                     | Payments -         | Vendor Manage                                              | er    |                                                                           |                             |               |                            |
|-------------------------------------------------|-----------------------------------------------------|--------------------|------------------------------------------------------------|-------|---------------------------------------------------------------------------|-----------------------------|---------------|----------------------------|
| Invoice<br>PEP_JP0118000002                     | 022023-S2                                           | 20                 |                                                            |       |                                                                           |                             |               | Status: Not Submit         |
| Vendor Information «                            | Invoice Details                                     |                    |                                                            |       |                                                                           |                             |               | View Invoice               |
| Papa Johns<br>2000                              | Policy<br>NONPOPolicy<br>Invoice Date<br>02/01/2023 | Invi<br>Invi<br>10 | oice Name<br>EP_JP011800000202202<br>oice Amount<br>19,000 | 3-S20 | Invoice Number<br>JP011800002022023-S20<br>Payment Due Date<br>12/31/2023 | PO Number<br>Project        |               |                            |
| Vendor Code: 2000<br>Address Code: 2000<br>View |                                                     | Orig               | gin Source<br>EP                                           |       | Request Shipping Amount 0                                                 | Request Tax Amount<br>9,000 |               |                            |
| Itemization Summary                             |                                                     |                    |                                                            |       |                                                                           |                             |               |                            |
| View Show Distributions                         |                                                     |                    |                                                            |       |                                                                           |                             | Amount Remain | ing to be Itemized: JP     |
| No. Expense Type                                |                                                     | Line Description   | Quantity                                                   | UOM   | Unit of Measure                                                           | Unit Price                  | Total Fr      | eight/shipping             |
| 1 Undefined                                     |                                                     | Desk Chair black A | . 1                                                        | Each  | Each                                                                      | JPY 10,000                  | JPY 10,000    |                            |
| Account Code<br>ACC07 [System Default]          | Distribu                                            | tion Code          |                                                            |       | Percentage<br>100                                                         | Net Amount<br>JPY 10,000    |               | Gross Amount<br>JPY 10,900 |
| 2 Undefined                                     |                                                     | Desk Chair white A | . 1                                                        | Each  | Each                                                                      | JPY 10,000                  | JPY 10,000    |                            |
| ← Back to List                                  |                                                     |                    |                                                            |       |                                                                           |                             | Invoice 1 of  | 25 Next Invoic             |

#### **PO** Invoices

Users can see the **PO Number** field is populated and view the multiple line items associated with the invoice in the **Itemization Summary** section.

| Invoice Manager Create N                                                                                                    | lew Invoice                                                                             |                                                                        |                                                                      |                                         |                                                   |                |                            |
|----------------------------------------------------------------------------------------------------|-----------------------------------------------------------------------------------------|------------------------------------------------------------------------|----------------------------------------------------------------------|-----------------------------------------|---------------------------------------------------|----------------|----------------------------|
| PEP_JP01180000048                                                                                                    | 352022                                                                                  |                                                                        |                                                                      |                                         |                                                   | As             | Status: Not Submitted      |
| Vendor Information «<br>Papa Johns<br>2000<br>PO Box ad10<br>ad20<br>citio 712<br>30330-20<br>30330-20<br>30330-20<br>30330-20<br>Vendor Code: 2000<br>Currency: USD-US, Dollar<br>View Change | Invoice Details Policy Default Invoice Policy V PO Number PO2022016001 Description Save | Vendor Tax Identification Hur<br>Invice Date<br>01/10/2023<br>Comments | Invoice Name<br>PEP_P0118000<br>Invoice Amount<br>g<br>Shipping<br>0 | 0004852022<br>Ureate<br>yster<br>1<br>4 | S<br>Number<br>1800004852022<br>d By<br>m, Concur | witch Tax Mode | View Invoice               |
| Itemization Summary                                                                                                    | / Distributions                                                                         |                                                                        |                                                                      |                                         |                                                   | Amount Remai   | ning to be Itemized: JPY 0 |
| No. Expense Type                                                                                                    |                                                                                         | Quantity                                                               | Tax Rate Line Dese                                                   | cription                                | Amount                                            | Total          | Amount without VAT         |
| 1 Undefined                                                                                                    |                                                                                         | 1                                                                      | WINE 500                                                             | Dml                                     | JPY 95                                            | JPY 95         | JPY 95                     |
| Account Code<br>08 [System Default]                                                                                                    | Distribution Code                                                                       |                                                                        | Pe                                                                   | rcentage<br>100                         | Net Amount<br>JPY 95                              |                | Gross Amount<br>JPY 99     |
| ← Back to List                                                                                                    |                                                                                         |                                                                        |                                                                      |                                         |                                                   |                |                            |

#### **Downloading the Peppol Attachment**

On the **Actions** menu, users can click **Peppol Attachment > Download XML** to download a copy of the XML file. The attachment file is a PDF file that cannot be edited or deleted.

A downloaded copy of the attachment can be used for auditing purposes.

| Invoice<br>PEP_JP01180<br>Actions • Details • | 00 | 00020      | 2202         |
|-----------------------------------------------|----|------------|--------------|
| Unassign                                      |    |            | Invoice De   |
| Upload Image                                  |    |            | Invoice De   |
| Delete Image                                  |    |            | Policy       |
| View Payment Image                            |    |            | NONPOPolic   |
| Review Required                               |    |            | Invoice Date |
| Remove From Review                            |    |            | 02/01/2023   |
| Delete Invoice                                |    |            |              |
| Print                                         | ₽  |            |              |
| Peppol Attachment                             |    | Download > | KML          |
| Extend Due Date                               |    |            |              |
| Void Invoice                                  |    |            |              |
| Change Policy                                 | ₽  | ense Type  |              |

#### > To download the Peppol Attachment file:

- 1. Open the invoice.
- 2. On the **Actions** menu, click **Peppol Attachment > Download XML**.

#### **Approver and Processor Experience**

Invoices received from the Peppol Exchange are approved and processed like any other invoice submitted for approval and payment processing.

### **Section 7: Storing Peppol Documents for Compliance**

Clients using the Peppol Integration feature must follow their country's compliance requirements for Peppol Exchange document storage.

#### Japan

Clients must store a copy of documents received from the Peppol Exchange for a minimum of seven years to adhere to Japan compliance regulations.

For more information, refer to the <u>National Tax Agency</u> web site for Japan.

#### Australia and New Zealand

Businesses in Australia and New Zealand can determine how long to store invoices based on the tax and auditing needs of their company.

For more information, refer to the following tax web sites:

- Australia: <u>https://www.ato.gov.au/business/einvoicing/peppol/</u>
- New Zealand: <u>https://www.einvoicing.govt.nz/</u>

## Section 8: Appendix

#### **Field Mapping**

The following table contains information for mapping Peppol fields with Concur Invoice fields and provides field descriptions. The field mapping table is applicable for both Concur Invoice Professional and Standard Editions.

| Peppol Fields                              | Concur Invoice Fields<br>from SAP DRC | Concur Invoice<br>Fields     | Description                                                                                                    |
|--------------------------------------------|---------------------------------------|------------------------------|----------------------------------------------------------------------------------------------------|
| <u>cbc:Amount</u>                          | amount                                | AmountWithoutVat             | The net amount of the invoice (excluding VAT).                                                                                                    |
| cbc:AccountingCost                         | buyerAccountingReferenc<br>e          | BuyerCostCenter              | The company defined center responsible for the invoice.                                                                                                    |
| <u>cbc:PaymentID</u>                       | remittanceInformation                 | CheckNumber                  | Check number of the payment made to the vendor.                                                                                                    |
| cac:PostalAddress                          |                                       | CompanyBillToAddre<br>ssCode | The code which identifies<br>the company location to<br>which the vendor billed the<br>invoice.                                                                                                    |
| <u>cbc:PostalZone</u>                      | buyer/postCode                        | CompanyShipToAddr<br>essCode | The code which identifies<br>the company location to<br>which the vendor shipped<br>items listed in the invoice.                                                                                                    |
| cbc:IdentificationCode                     | buyer/countryCode                     | CountryCode                  | Required. The country code.                                                                                                    |
| <u>cbc:DocumentCurrency</u><br><u>Code</u> | invoiceCurrencyCode                   | CurrencyCode                 | The 3-letter ISO 4217<br>currency code for the<br>invoice currency.<br>Examples:<br>USD - US dollars<br>BRL - Brazilian real<br>CAD - Canadian dollar<br>CHF - Swiss franc<br>EUR - Euro<br>GBO - Pound sterling<br>HKD - Hong Kong dollar<br>INR - Indian rupee<br>MXN - Mexican peso<br>NOK - Norwegian krone<br>SEK - Swedish krona |

| Peppol Fields                                 | Concur Invoice Fields<br>from SAP DRC | Concur Invoice<br>Fields               | Description                                                                                                    |
|-----------------------------------------------|---------------------------------------|----------------------------------------|----------------------------------------------------------------------------------------------------|
| ORIGIN SOURCE =<br>PEP                        |                                       | DataSource = 'PEP'                     | A code that indicates the<br>method used to create the<br>invoice. Use GET<br>/invoice/localizeddata to<br>translate the code into<br>text.    |
| cac:ReceiptDocumentR<br>eference              | receivingAdviceReference              | DeliverySlipNumber                     | The delivery slip number associated with receiving receipt.                                                                                    |
|                                               |                                       | Description                            | User-entered description of the invoice.                                                                                                    |
| <u>cbc:MultiplierFactorNu</u><br><u>meric</u> | percentage                            | DiscountPercentage                     | The discount from the supplier if the discount terms are met.                                                                                  |
| <u>cbc:AllowanceChargeR</u><br>eason          | reason                                | DiscountTerms                          | The NET discount terms with a supplier when discounts apply.                                                                                   |
| cbc:ElectronicMail                            | contactEmailAddress                   | EmployeeEmailAddre<br>ss // EmployeeId | The email address of the employee to whom the invoice should be assigned.                                                                      |
|                                               |                                       |                                        | Not evaluated if<br>EmployeeLoginId or<br>EmployeeId match an<br>employee. This value is<br>required if none of the<br>following are provided: |
|                                               |                                       |                                        | LedgerCode                                                                                                    |
|                                               |                                       |                                        | EmployeeLoginId                                                                                                    |
|                                               |                                       |                                        | EmployeeId                                                                                                    |
|                                               |                                       |                                        | PurchaseOrderNumber                                                                                                    |
|                                               |                                       |                                        | ExternalPolicyId                                                                                                    |

| Peppol Fields        | Concur Invoice Fields<br>from SAP DRC | Concur Invoice<br>Fields             | Description                                                                                                    |
|----------------------|---------------------------------------|--------------------------------------|----------------------------------------------------------------------------------------------------|
| <u>cbc:CompanyID</u> | vatIdentifier                         | EmployeeId                           | The company ID of the<br>employee to whom the<br>invoice should be<br>assigned. Has precedence<br>over EmployeeEmail; not<br>evaluated if<br>EmployeeLoginId matches<br>an employee.<br>This value is required if |
|                      |                                       |                                      | none of the following are provided:                                                                                                    |
|                      |                                       |                                      | LedgerCode                                                                                                    |
|                      |                                       |                                      | EmployeeLoginId                                                                                                    |
|                      |                                       |                                      | EmployeeEmail                                                                                                    |
|                      |                                       |                                      | PurchaseOrderNumber                                                                                                    |
|                      |                                       |                                      | ExternalPolicyId                                                                                                    |
| <u>cbc:Name</u>      | contactPoint                          | EmployeeLoginId //<br>EmployeeId     | The login ID of the<br>employee to whom the<br>invoice should be<br>assigned. Has precedence<br>over EmployeeId and<br>EmployeeEmail.                                                                             |
|                      |                                       |                                      | This value is required if<br>none of the following are<br>provided:                                                                                                    |
|                      |                                       |                                      | LedgerCode                                                                                                    |
|                      |                                       |                                      | EmployeeId                                                                                                    |
|                      |                                       |                                      | EmployeeEmail                                                                                                    |
|                      |                                       |                                      | PurchaseOrderNumber                                                                                                    |
|                      |                                       |                                      | ExternalPolicyId                                                                                                    |
| <u>cbc:ID</u>        | purchaseOrderReference                | ExternalPolicyId //<br>EmployeeId    | The external policy ID of<br>the Invoice. This value is<br>required if none of the<br>following are provided:                                                                                                    |
|                      |                                       |                                      | LedgerCode                                                                                                    |
|                      |                                       |                                      | EmployeeLoginId                                                                                                    |
|                      |                                       |                                      | EmployeeId                                                                                                    |
|                      |                                       |                                      | EmployeeEmail<br>PurchaseOrderNumber                                                                                                    |
| <u>cbc:IssueDate</u> | invoiceIssueDate                      | InvoiceDate                          | The date the vendor issued the invoice.                                                                                                    |
| <u>cbc:ID</u>        | invoiceNumber                         | InvoiceNumber //<br>venInvoiceNumber | The invoice number from the vendor for the invoice                                                                                                    |
| cbc:TaxPointDate     | valueAddedTaxPointDate                | InvoiceReceivedDate                  | The date on which the invoice was received.                                                                                                    |

| Peppol Fields            | Concur Invoice Fields<br>from SAP DRC | Concur Invoice<br>Fields                          | Description                                                                                                    |
|--------------------------|---------------------------------------|---------------------------------------------------|----------------------------------------------------------------------------------------------------|
| cac:InvoiceLine          | invoiceLine                           | LineItems // multiple<br>variables                | The details of the Core<br>Payment Request Line<br>Item Identity Fields.                                                                                                    |
| <u>cbc:PayableAmount</u> | amountDueForPayment                   | PaymentAmount                                     | Represents the amount of<br>the payment that will<br>be/has been made for the<br>invoice.                                                                                                    |
| <u>cbc:DueDate</u>       | paymentDueDate                        | PaymentDueDate                                    | The date the vendor needs to be paid.                                                                                                    |
| cac:PaymentTerms         | terms                                 | PaymentTermsDays                                  | This number, along with<br>type of payment terms<br>(example: NET), determine<br>when the invoice is<br>expected to be paid.                                                                                                    |
| cbc:CompanyID            | vatIdentifier                         | VendorTaxId                                       | The Vendor Tax ID.                                                                                                    |
| <u>cbc:ID</u>            | purchaseOrderReference                | PurchaseOrderNumb<br>er // poNumber               | The ID of the purchase<br>order to which the invoice<br>should be matched. This<br>value is required if none of<br>the following are provided:<br>LedgerCode<br>EmployeeLoginId<br>EmployeeId<br>EmployeeEmail<br>ExternalPolicyId |
| cac:AllowanceCharge      | documentLevelAllowances<br>AndCharges | ShippingAmount //<br>shipping                     | The value for the Shipping Amount header field.                                                                                                    |
| <u>cbc:TaxAmount</u>     | invoiceTotalVatAmount                 | TaxAmount // tax                                  | The value for the Tax<br>Amount header field.                                                                                                    |
| <u>cbc:TaxAmount</u>     | categoryTaxAmount                     | VatAmountOne                                      | The amount of VAT<br>included in the invoice<br>total (first of two VAT<br>amount fields available).                                                                                                    |
| <u>cbc:Percent</u>       | categoryRate                          | VatRateOne                                        | The VAT rate applied to<br>the net invoice total<br>(should relate to the first<br>VAT amount field).                                                                                                    |
| cbc:IdentificationCode   | countryCode                           | VendorShipFromAddr<br>essCode<br>//vendorAddress2 | The code which identifies<br>the location from which the<br>vendor shipped items<br>listed in the invoice.                                                                                                    |
| <u>cbc:Amount</u>        | amount                                | AmountWithoutVat                                  | The net amount of the line item (excluding VAT).                                                                                                    |

| Peppol Fields                                   | Concur Invoice Fields<br>from SAP DRC      | Concur Invoice<br>Fields                | Description                                                                                                    |
|-------------------------------------------------|--------------------------------------------|-----------------------------------------|----------------------------------------------------------------------------------------------------|
| cbc:Description                                 |                                            | Description                             | Brief overview of the good or service ordered.                                                                                                    |
| <u>cbc:AllowanceChargeR</u><br><u>easonCode</u> | reasonCode                                 | ExpenseTypeCode //                      | A code which indicates the expense type for the line item.                                                                                                  |
| <u>cbc:ID</u>                                   | sellerIdentification                       | ItemCode //<br>LineItemPetCode          | Represents the item code<br>(the unique code a vendor<br>assigns to a good, or code<br>a vendor assigns to a good<br>or service to identify it).            |
| <u>cac:OrderReference</u>                       | purchaseOrderReference                     | MatchedPurchaseOrd<br>erReceipts //     | The details of the Matched<br>Purchase Order Receipts<br>Identity fields (if any).                                                                          |
| cbc:LineID                                      | referencedPurchaseOrder<br>LineReference   | PurchaseOrderNumb<br>er // poNumber     | Purchase order that is associated to the line item.                                                                                                    |
| cbc:InvoicedQuantity                            | invoicedQuantity                           | Quantity //<br>LineItemQuantity         | Total number of goods or services ordered.                                                                                                    |
| cbc:PostalZone                                  | postCode                                   | ShipFromPostalCode<br>// vendorAddress1 | The postal code the good<br>or service was shipped<br>from.                                                                                                 |
| cbc:PostalZone                                  | postCode                                   | ShipToPostalCode //<br>companyAddress1  | The postal code the good<br>or service will be shipped<br>to.                                                                                               |
| <u>cac:ltem</u>                                 | itemInformation                            | SupplierPartId //                       | The unique identifier<br>provided by the supplier<br>that is associated with the<br>good or service.                                                        |
| <u>cbc:BaseAmount</u>                           | itemGrossPrice                             | TotalPrice // total                     | The total amount of the line item.                                                                                                    |
| @unitCode                                       | itemPriceBaseQuantityUni<br>tOfMeasureCode | UnitOfMeasure //                        | The code for the<br>measurement unit used to<br>quantify the good or<br>service. Use GET<br>/invoice/localizeddata to<br>look up codes and<br>descriptions. |
| <u>cac:Price</u>                                | itemNetPrice                               | UnitPrice //<br>lineItemUnitPrice       | The cost for a single unit of the line item good or service.                                                                                                |
| <u>cbc:Percent</u>                              | vatRate                                    | VatRate //<br>calculatedTaxRate         | The VAT rate applied to the net line item total.                                                                                                    |

#### **Error Messages**

When a supplier invoice fails invoice creation in Concur Invoice, refer to the following table to locate the error messages, error codes, and reasons for the error message as needed.

For more information, refer to the *Receiving Exception Email Notifications* section in this guide.

| Error Messages                                                                                 | Error Codes | Reason                                                              |
|------------------------------------------------------------------------------------------------|-------------|---------------------------------------------------------------------|
| There was no vendor found for the supplied Vendor Code and Vendor Address Code.                | 2000        | N/A (Vendor Code supplied in input is not present in the database). |
| The Currency Code is missing or invalid.                                                       | 3000        | Currency Code provided is not present in database.                  |
| There was no policy found matching the supplied External ID.                                   | 4000        | N/A (External Policy ID ).                                          |
| The policy does not support purchase orders.                                                   | 4001        |                                                                     |
| Policy may not be changed for this purchase order.                                             | 4002        |                                                                     |
| The purchase order does not contain any line items.                                            | 5000        |                                                                     |
| The line item must contain either<br>Expense Type or Account Code, but not<br>both.            | 5001        |                                                                     |
| The line item expense type is not valid.                                                       | 5002        |                                                                     |
| The line item account code is not valid.                                                       | 5003        |                                                                     |
| The line item tax and unit price must both match positive or negative.                         | 5004        |                                                                     |
| The line item Unit Of Measure code is not valid.                                               | 5005        |                                                                     |
| The line item Is Receipt Required must be either Y or N.                                       | 5006        |                                                                     |
| A line item contains distributions, but no distribution form is defined.                       | 5500        |                                                                     |
| The line item distributions exceed the line item amount.                                       | 5501        |                                                                     |
| The distribution amounts for a line item must match the line item amount positive or negative. | 5502        |                                                                     |
| The distribution amounts for a line item cannot be zero.                                       | 5503        |                                                                     |

| Error Messages                                                                                   | Error Codes | Reason                            |
|--------------------------------------------------------------------------------------------------|-------------|-----------------------------------|
| The maximum number of distributions for a line item is 20.                                       | 5504        |                                   |
| The purchase order status code is invalid, CLSD or TRAN or blank are the valid input for import. | 5504        |                                   |
| The external id for the line item is not unique across the purchase order.                       | 5600        |                                   |
| Tax and Unit Price sign mismatch.                                                                | 5601        |                                   |
| Cannot enter tax for both line items and header. Only one is allowed.                            | 5602        |                                   |
| Tax Mode not supported. Remove the tax values and send the request again.                        | 5603        |                                   |
| The Ship To Address is missing or invalid.                                                       | 6000        | Shipping address not in database. |
| The Bill To Address is missing or invalid.                                                       | 6001        |                                   |
| The submitted request has errors and cannot be saved.                                            | 7999        |                                   |
| The required field is missing.                                                                   | 8000        | Mandatory fields are missing.     |
| The value exceeds the maximum length allowed for the field.                                      | 8001        |                                   |
| The value is the wrong data type for the field.                                                  | 8002        |                                   |
| The value is an invalid list item.                                                               | 8003        |                                   |
| The value is an invalid connected list item or the parent element does not have a value.         | 8004        |                                   |
| The Country Code is missing or invalid.                                                          | 8005        | Country code not added.           |
| The field is not part of the form.                                                               | 8006        |                                   |
| The date format is invalid. The date should be formatted like YYYY-MM-DD.                        | 8007        | Date Format (YYYY-MM-DD).         |
| The shipping method code is invalid.                                                             | 8008        | Not found.                        |
| The shipping term code is invalid.                                                               | 8009        | Not found.                        |
| No policy found for the supplied PO Number.                                                      | 8010        | Not found.                        |
| Invalid Discount Terms.                                                                          | 8011        |                                   |
| Invalid Discount Percentage.                                                                     | 8011        |                                   |
| No valid employee found.                                                                         | 8012        |                                   |

| Error Messages                                                                             | Error Codes | Reason                                                   |
|--------------------------------------------------------------------------------------------|-------------|----------------------------------------------------------|
| Cannot unassign an assigned request.<br>No valid employee found.                           | 8012        |                                                          |
| The supplied employee has a status mismatch. Might be a test user.                         | 8013        |                                                          |
| Valid External Policy and Ledger Code required when no employee information is sent.       | 8014        | N/A (External Policy is added).                          |
| Valid External Policy and Ledger Code required when no employee information is sent.       | 8015        | N/A (External Policy is added).                          |
| The employee does not have a ledger configured, send in a default ledger code.             | 8016        | N/A (Sending Default).                                   |
| The supplied address code is invalid.                                                      | 8017        | Shipping address not added in database.                  |
| The value does not meet the validation constraints on this field.                          | 8018        | Validation error in fields.                              |
| The supplied user does not have access to the provided vendor.                             | 8019        | Shipping address not added in database.                  |
| No matching request for the supplied request id or the supplied request id is blank.       | 8020        |                                                          |
| The provided employee does not have access to the policy.                                  | 8021        |                                                          |
| This request has already been submitted and can no longer be modified.                     | 8012        | Validation error in fields+C46.                          |
| Value must be either true or false.                                                        | 9997        | For Boolean values if anything other than true or false. |
| Invoice Global Group is not configured.                                                    | 9998        |                                                          |
| An unexpected error occurred.                                                              | 9999        |                                                          |
| Invalid pet code.                                                                          | 7000        | If PetCode present and Expense type not set.             |
| Invalid Unit of measure.                                                                   | 7001        | Line item unit of measure not added in database.         |
| No matching line item for the supplied line item id or the supplied line item id is blank. | 7003        | Line item Id is blank.                                   |

| Error Messages                                    | Error Codes | Reason                                                                                                    |
|---------------------------------------------------|-------------|----------------------------------------------------------------------------------------------------|
| This field requires a non-negative numeric value. | 8021        | DiscountPercentage,<br>Percentage, VatRate,<br>VatRateOne, VatRateTwo,<br>CalculatedTaxRate,<br>VatRateThree, VatRateFour.<br>In Lineitem has -ve value. |
| Invalid percentage for allocation.                | 9000        | Allocation percentage >100                                                                                                    |
| Percentage is a required fields for allocation.   | 9001        | Allocation percentage is null.                                                                                                    |
| This field requires a valid percentage.           | 9015        | Percentage field is not numeric.                                                                                                    |

Ф